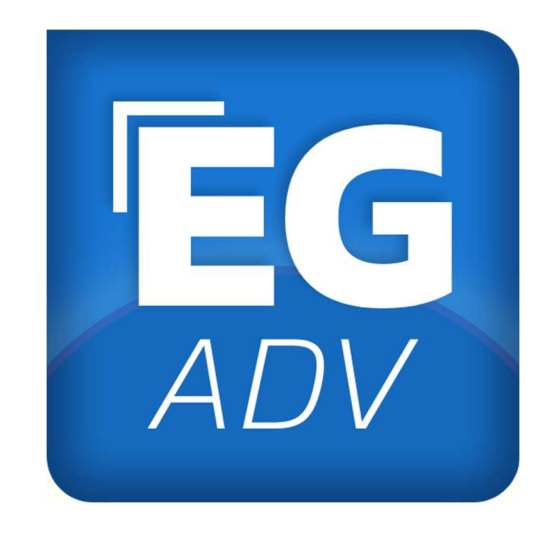

# EGREP Advanced Benutzerhandbuch v. 2.01

**EG** ADV

#### Inhaltsverzeichnis

| Allgemeines zu EGA                                             |
|----------------------------------------------------------------|
| Was ist EGREP-Advanced (EGA) und wo kann ich es herunterladen? |
| Starten der Anwendung EGA 4                                    |
| Update von EGA 4                                               |
| EGA-Code in EGREP erstellen5                                   |
| EGA-Code in EGA eingeben5                                      |
| Übersicht und Programmaufbau6                                  |
| Spielfläche 6                                                  |
| Statusleiste                                                   |
| Team / Spielerauswahl6                                         |
| Action-Leiste                                                  |
| Logging7                                                       |
| Reporting                                                      |
| Statusleiste / Manuelles Timing 8                              |
| Manuelles Timing                                               |
| Uhrzeit manuell steuern                                        |
| Faceoffs 10                                                    |
| Faceoff eintragen                                              |
| Schüsse 11                                                     |
| "Shot Save" eintragen (Ein vom Torhüter abgewehrter Torschuss) |
| "Shot Goal" eintragen (Tor) 12                                 |
| "Shot Blocked" eintragen (Geblockter Schuss) 13                |
| Editieren/Löschen von Einträgen 14                             |
| Editieren eines Eintrags 14                                    |
| Löschen eines Eintrags 14                                      |
| Reporting 15                                                   |
| Erstellen eines Reports                                        |

## Allgemeines zu EGA

# Was ist EGREP-Advanced (EGA) und wo kann ich es herunterladen?

Der Name EGREP leitet sich ab aus **"Electronic Game REPort".** Die Advanced Version ist eine Zusatzsoftware, zur LIVE-Erfassung von Schüssen und Faceoffs, welche direkt in EGREP importiert werden können.

Des Weiteren bietet EGA ein detailliertes Reporting zu den Schüssen und Faceoffs, welche den Teams in den Pausen zur Verfügung gestellt werden können.

#### Download EGREP-Advanced

Sofern Du EGA heruntergeladen hast, entpacke den gespeicherten ZIP-Ordner an einen Ort Deiner Wahl.

EGA wird nicht auf Deinem Windows-PC installiert, was es auch möglich macht, das Programm auf einem USB-Stick auszuführen und bei Bedarf einfach auf einem anderen PC mit dem USB-Stick ebenfalls zu nutzen!

#### Starten der Anwendung EGA

Beim Start von EGREP Advanced können Sie zwischen 3 Eingabevarianten

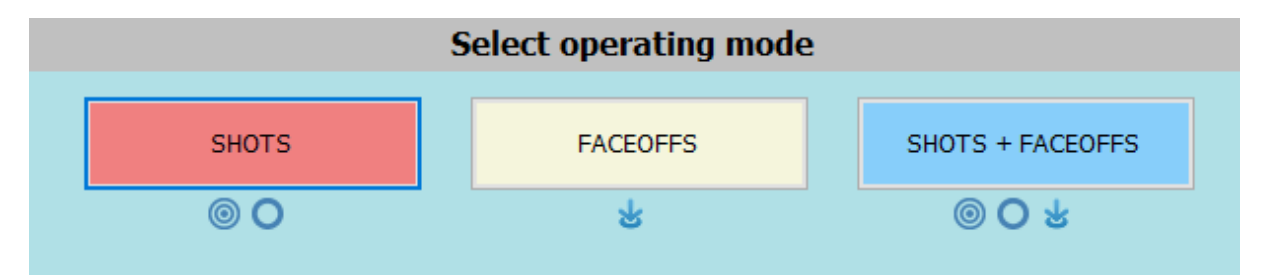

- Shots (Nur Schüsse erfassen)
- Faceoffs (Nur Faceoffs erfassen)
- Shots + Faceoffs (Alles in einem erfassen)

Dies dient dazu, dass Ihr entweder mit zwei Laptops getrennt die Eingaben machen könnt oder auch alles auf nur einem Gerät, falls Euch beispielweise kein zweites Eingabegerät zur Verfügung steht.

Als Vorlage für dieses Handbuch wählen wir die Variante 3. Shots + Faceoffs

### Update von EGA

Nachdem Du die Variante gewählt hast, prüft EGA den aktuellen Stand der Softwareversion. Bei angebotenem Update bitte immer das Update vor Verwendung installieren.

| Check for Update             | $\times$    |
|------------------------------|-------------|
| No updates are available     |             |
| Current version              | 20.0.0.1043 |
| Your software is up to date. |             |
|                              |             |
| No updates available         | ^           |
|                              | $\sim$      |
| [                            | Close       |

#### **EGA-Code in EGREP erstellen**

Öffnen das Spiel in EGREP, vervollständige das Line-Up, stelle das Spiel LIVE und öffne dann das Menü "Online". Klicken dort auf "Zeige Spiel-Zugangs-Code (für EGA)

| Online E |                                   | Einstellungen Info                           |        |  |  |  |  |
|----------|-----------------------------------|----------------------------------------------|--------|--|--|--|--|
| ጙ        | Spielbericht herunterladen Strg+D |                                              |        |  |  |  |  |
| \$       | Spielbericht hochladen Strg+U     |                                              |        |  |  |  |  |
| Ó        | 'Las                              | t minute' Spieler Update                     | Strg+L |  |  |  |  |
| t)       | Spie                              | eler Liga-übergreifend registrieren          | Strg+R |  |  |  |  |
| e        | Les                               | e Torschüsse und Faceoffs von eGrep-Advanced | Strg+F |  |  |  |  |
| ~        | Les                               | e Torschüsse und Faceoffs von Internet       |        |  |  |  |  |
| #        | Zei                               | ge Spiel-Zugangs-Code (für EGA)              | Strg+G |  |  |  |  |
|          | Verl                              | bindung zum Spieluhr-System herstellen       | Strg+T |  |  |  |  |

#### Hinweis!

Der EGA-Code kann in EGREP erst erstellt werden, sofern der erste LIVE-Upload erfolgt ist!

Du erhältst dann den Verknüpfungs-Code, den Du in EGA eingeben müsst, um dich mit dem Spiel für die Eingabe zu verbinden.

| GAME ACCESS CODE |
|------------------|
|                  |
| AVVE2            |
|                  |
|                  |
| ✓ CLOSE          |

#### EGA-Code in EGA eingeben

Klicke in EGA auf das Menü "Online" und dann "Connect to EGREP" oder drücke "F5"

Trage nun den Zugangscode aus EGREP ein und drücke "Connect via Code" (Das Lineup muss bereist LIVE gespeichert sein!)

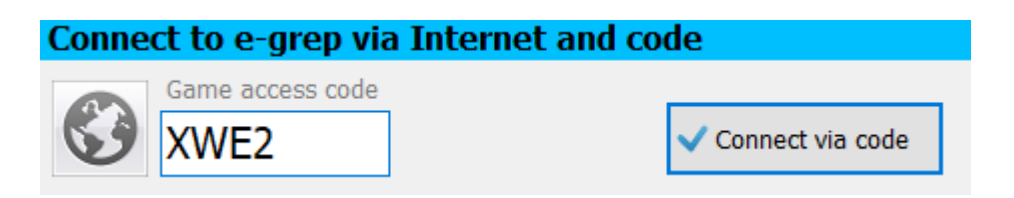

## Übersicht und Programmaufbau

### Spielfläche

Der rote Halbkreis zeigt (siehe Pfeil), an welcher Position die Off-Ice-Officials sitzen. Aus diesem Grund ist es ratsam, dass die EGA Bedienenden Personen auch auf dieser Seite befinden, oder ebenfalls direkt dort positioniert sind.

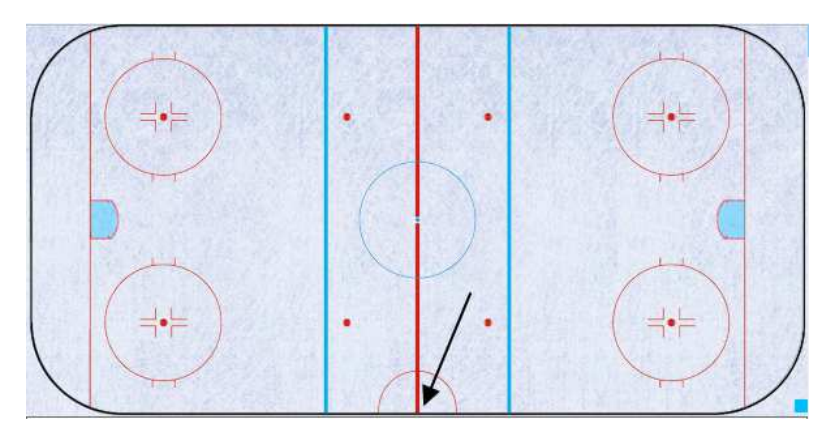

#### Statusleiste

| ONLINE        | 1 2 3 OT1 OT2 OT3 OT4 OT5 SO | Next action            |
|---------------|------------------------------|------------------------|
| Statusanzeige | Spielabschnitt               | Spielrichtung Heimteam |

Ganz links siehst du den Verbindungsstatus. In dem mittleren Bereich kannst Du den Spielabschnitt wählen und rechts ist die Spielrichtung des Heimteams wählbar.

### Team / Spielerauswahl

| Eisadler Dortmund (EAD) |                    |                    |                  | <b>\$</b> | Ratinger Ice Aliens (RIA) |                  |                 |                  | ۰. |
|-------------------------|--------------------|--------------------|------------------|-----------|---------------------------|------------------|-----------------|------------------|----|
| 9<br>NEUMANN            | 10<br>LINKE        | 16<br>DI BENEDETTO | 17<br>DIEFENBACH |           | 3<br>KIRCHNER             | <b>4</b><br>нотн | 5<br>вонме      |                  |    |
| 20<br>PITZKO            | 22<br>CASTIGLIONE  | 27<br>ELTEN        | 28<br>HOFFMANN   |           | 8<br>BEENEN               | 10<br>MÜLLER     | 14<br>CREMER    | 15<br>JAKOBOWSKI |    |
| 29<br>gröschner         | 43<br>BRÄUNIG      | 44<br>BAUER        | 65<br>BUCHWALD   |           | 19<br>HELLINGRATH         | 21<br>BIERMANN   | 22<br>EHLERT    | 23<br>DUMLER     |    |
| 69<br>LIESCHKE          | 71<br>ESAULOV      | 27<br>BERGSTERMANN | 81<br>ROTHEULER  |           | 24<br>BEDEI               | 25<br>HORMANNS   | 30<br>FINKENTEY | 35<br>KÖSTER     |    |
| 88<br>PIETZKO           | 92<br>KLEINSCHMIDT | 93<br>HALL         |                  |           | 36<br>BREITKOPF           | 37<br>MEISSNER   |                 |                  |    |

Die Teams sind immer so angeordnet, wie aktuell gespielt wird. (Steht der Torhüter von Team A links im Tor, so ist auch die Anzeige des Team A auf der linken Seite angeordnet. Wird die Spielrichtung geändert, so wird auch die Anzeige getauscht.

Die einzelnen Spieler werden in der Übersicht farbig dargestellt. Dies richtet sich nach der gewählten Position im Line-Up.

- Grau: Torhüter
- Grün: Verteidiger
- Blau: Center
- Schwarz: Rechter/Linker Angreifer

Die Sortierung der Spieler richtet sich nach der Trikotnummer (aufsteigend). Durch die farbig gekennzeichneten Spieler soll es Dir leichter fallen, beispielsweise die Spieler am Faceoff zu wählen, da dies in der Regel die "Center" sind.

Wenn Du auf das Zahnrad hinter dem Mannschaftsnamen klickst, kannst Du das Team hinterlegte Farbschema nach deinen Wünschen anpassen. Dies dient nur deiner persönlichen besseren Übersicht.

#### **Action-Leiste**

Hier werden die Angaben zu der jeweils eingetragenen Aktion bearbeitet. Dies wird im Detail bei den jeweiligen Aktionen noch erläutert.

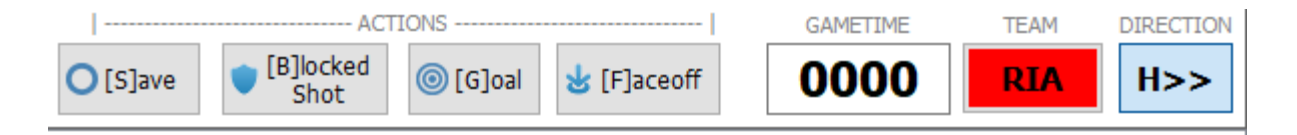

### Logging

In dieser Leiste siehst Du die letzte Speicher-Aktion, die durch EGA automatisch, oder von Dir manuell durchgeführt wurde

```
12:38:19: Saved 0 actions
12:38:49: Autosaving...
12:38:49: Saved 0 actions
```

#### Reporting

Hier kannst Du jederzeit Reports generieren und ausdrucken.

| Faceoffs 🗹 Shots on Goal | Blocked                                                                 | ✓ Faceoffs | Shots on Goal | Blocked |
|--------------------------|-------------------------------------------------------------------------|------------|---------------|---------|
| Print Report             | ) shots on goal total<br>) shots on goal for t<br>) shots on goal for t | eam EAD    |               |         |
| Period 1                 | faceoffs                                                                |            |               |         |
| Period 3                 |                                                                         |            |               |         |
| ✓ Overtime               |                                                                         |            |               |         |

#### **Statusleiste / Manuelles Timing**

In der Statusleiste kannst Du manuelles Timing machen. Des weiteren siehst Du verschiedene Angaben zum Spiel bzw. Programm.

| 67513 1 0000 BEACON USE MANUAL PERIOD 1 |
|-----------------------------------------|
|-----------------------------------------|

Übersicht der Angaben von links nach rechts

- Gewählte Programmfunktion (Shots/Faceoffs/Shots+Faceoffs)
- EGREP Connect Code
- Die LOS ID des Spiels
- Drittelanzeige
- Spielzeit für manuelles Timing

## **Manuelles Timing**

#### Uhrzeit manuell steuern

- Klicke mit der linken Maustaste auf die Zeit (vor der Eingabe) um die Zeit um 1 Minute zu erhöhen
- 2. Klicke mit der **rechten** Maustaste auf die Zeit (vor der Eingabe) um die Zeit um 1 Minute zu reduzieren

Die Zeitangabe zu Faceoffs und Schüssen muss nicht exakt zur Spielzeit sein. Du musst hierbei nur eine wichtige Regel beachten:

#### ACHTUNG!

Findet ein Torhüterwechsel statt, so muss die Zeitangabe für Aktionen nach dem Wechsel angepasst sein, da die Schüsse sonst dem falschen Torhüter angerechnet werden!

(Beispiel gerundet auf Minuten)

Beispiel: Team A wechselt den Torhüter X->raus / Y->rein im ersten Drittel bei Spielzeit 10:30.

Zeitangabe bei Schüssen mit Torhüter X 0000 bis 1000

Zeitangabe bei Schüssen mit Torhüter Y 1100 bis 2000

## Faceoffs

#### Faceoff eintragen

- 1. Passe die Spielzeit in der Leiste für Manuelles Timing an (falls nötig)
- 2. Klicke mit der rechten Maustaste auf den Bullypunkt, bei dem das Faceoff stattfindet
- 3. Klicken im Kontextmenü auf FACEOFF
- 4. Wähle rechts den Spieler des Heimteams und des Gastteams
- 5. Klicke in der Aktionsleiste auf "Team", um zu wählen, welches Team das Faceoff gewonnen hat. (Das angezeigte Team – im Bsp. RIA hat - gewonnen)
- 6. Drücke "F4", um zu speichern (Speichert auch automatisch 1-mal pro Minute)

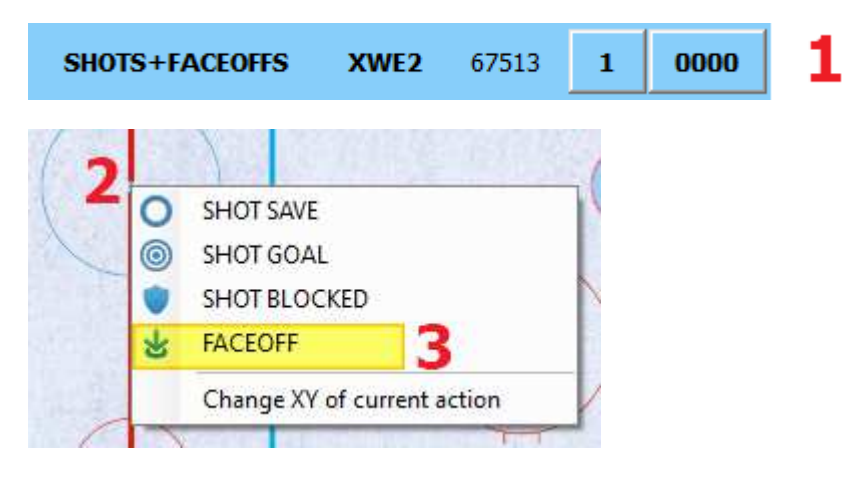

| Eisadler Dortmund (EAD) |             |                    |          | \$  | Ratinger    | Ice Aliens  | (RIA)        |            | \$ |
|-------------------------|-------------|--------------------|----------|-----|-------------|-------------|--------------|------------|----|
| 9<br>NEUMANN            | 10<br>LINKE | 16<br>DI BENEDETTO | 17       | - 4 | 3           | <b>4</b>    | 5<br>BÖHME   |            |    |
| 20                      |             | 27                 |          |     | 8<br>REENEN | 10<br>MULER | 14<br>CDEMED |            |    |
| PITZKO                  |             |                    | HOFFPANN | ]   | DEENEN      | MULLER      | CREMER       | JAKODOWSKI |    |

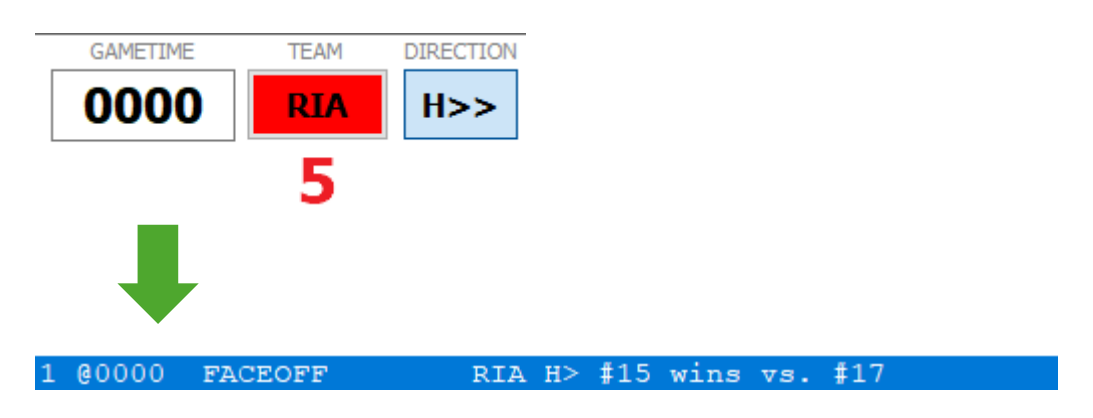

## Schüsse

# "Shot Save" eintragen (Ein vom Torhüter abgewehrter Torschuss)

- 1. Passe die Spielzeit in der Leiste für Manuelles Timing an (falls nötig)
- 2. Klicke mit der rechten Maustaste auf den Bereich auf der Spielfläche, aus dem der Schuss abgegeben wurde.
- 3. Klick im Kontextmenü auf SHOT SAVE
- 4. Wähle das Team des Schützen (Das aktive Team ist weiß hinterlegt)
- 5. Wähle den Schützen
- 6. Drücke "F4", um zu speichern (Speichert auch automatisch 1-mal pro Minute)

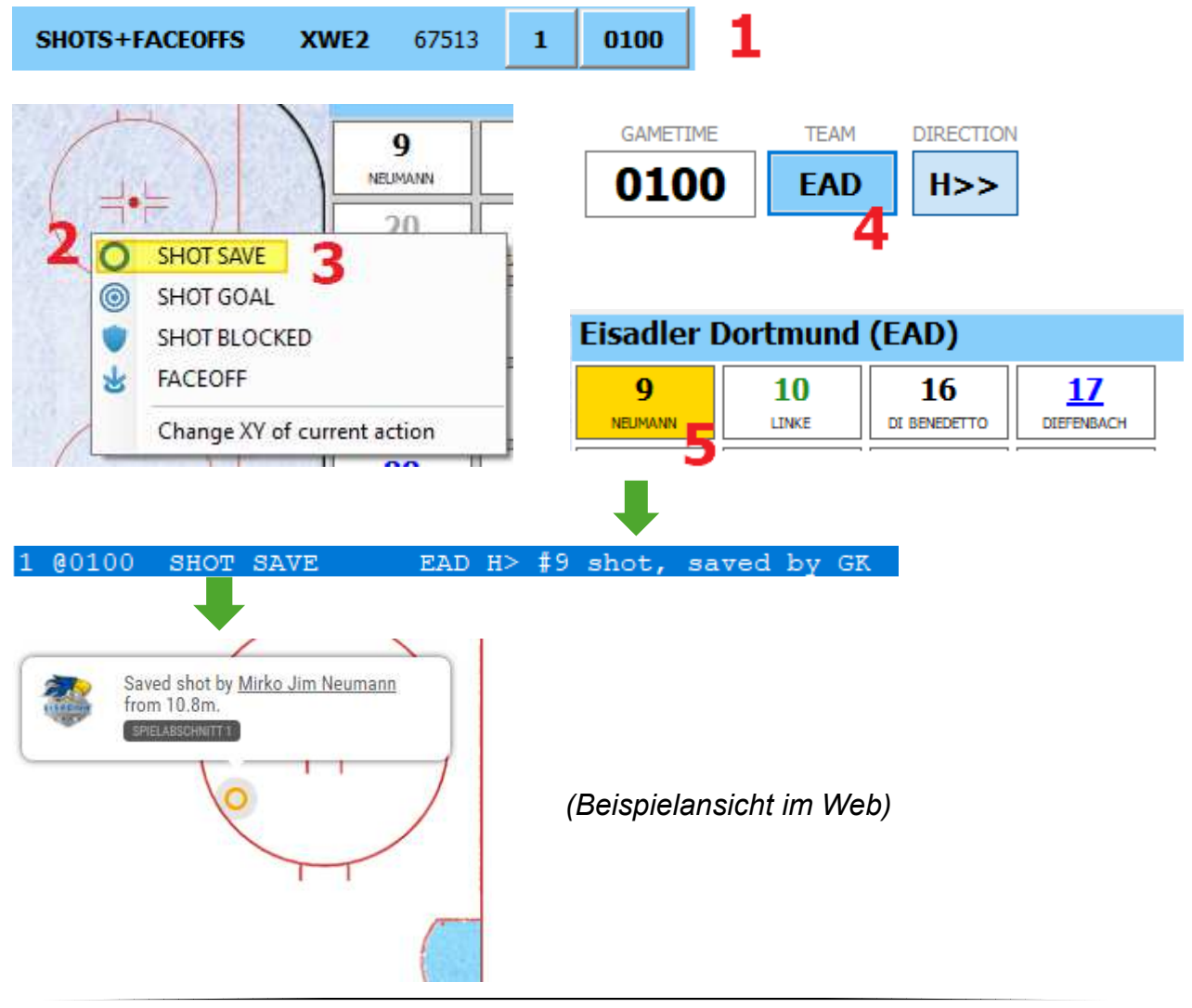

### "<u>Shot Goal</u>" eintragen (Tor)

- 1. Passe die Spielzeit in der Leiste für Manuelles Timing an (falls nötig)
- 7. Klicke mit der rechten Maustaste auf den Bereich der Spielfläche, aus dem der Schuss abgegeben wurde.
- 2. Klicke im Kontextmenü auf SHOT GOAL
- 3. Wähle das Team des Schützen (Das aktive Team ist weiß hinterlegt)
- 4. Wähle den Schützen
- 5. Drücke "F4", um zu speichern (Speichert auch automatisch 1-mal pro Minute)

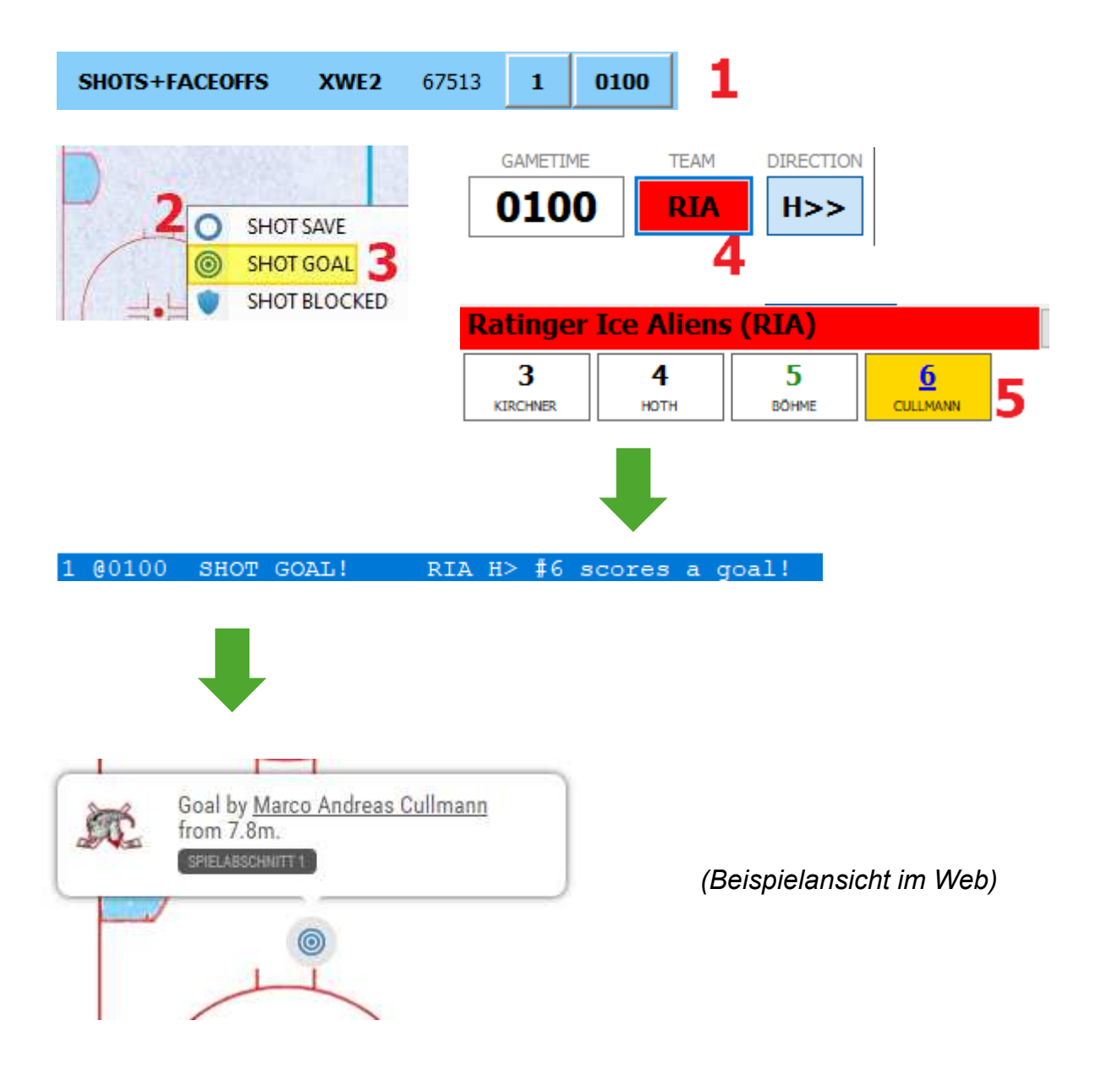

#### "Shot Blocked" eintragen (Geblockter Schuss)

- 6. Passe die Spielzeit in der Leiste für Manuelles Timing an (falls nötig)
- 8. Klicke mit der rechten Maustaste auf den Bereich der Spielfläche, aus dem der Schuss abgegeben wurde.
- 1. Klicke im Kontextmenü auf SHOT BLOCKED
- 2. Wählen Sie das Team des Schützen (Das aktive Team ist weiß hinterlegt)
- 3. Wähle das Team des Schützen (Das aktive Team ist weiß hinterlegt)
- 4. Wähle den Schützen
- 5. Drücke "F4", um zu speichern (Speichert auch automatisch 1-mal pro Minute)

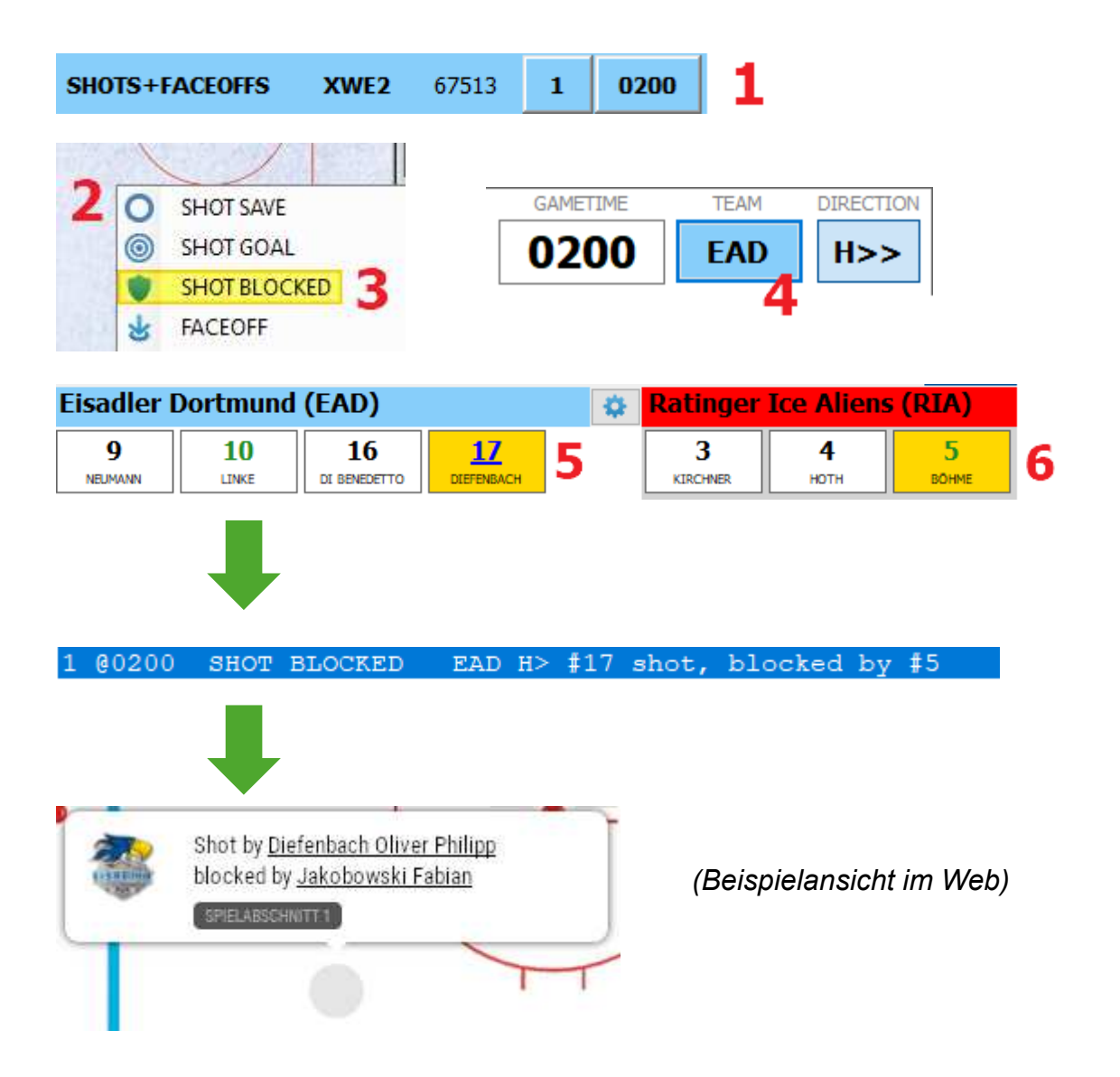

## Editieren/Löschen von Einträgen

#### **Editieren eines Eintrags**

Klicke den Eintrag an und mache die gewünschten Änderungen

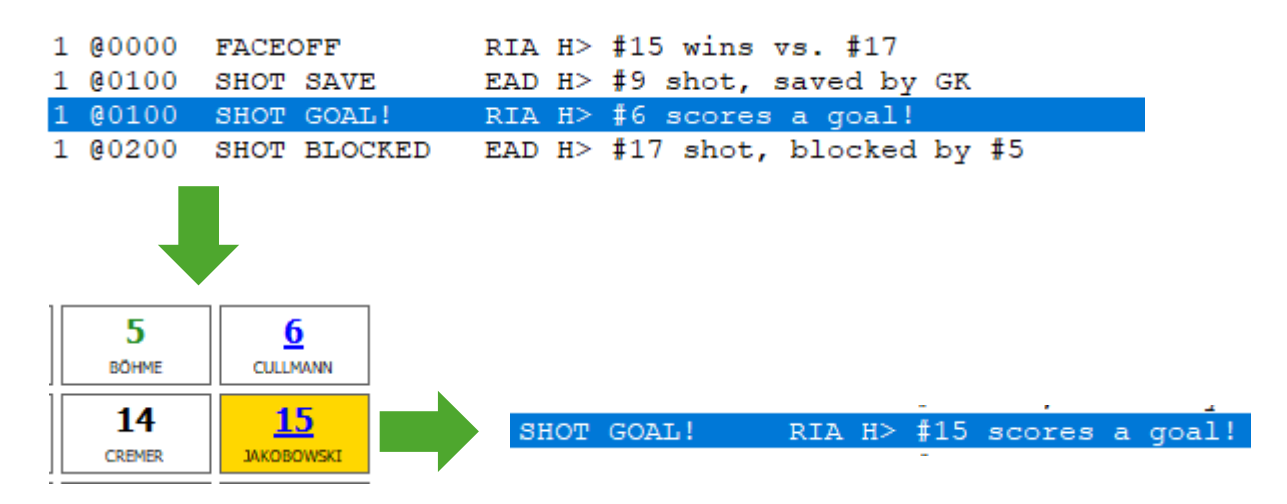

#### Löschen eines Eintrags

Klicke den gewünschten Eintrag an und klicke im Menü auf "Game Report" → "Delete current action" oder drücke Sie ,STRG+D'

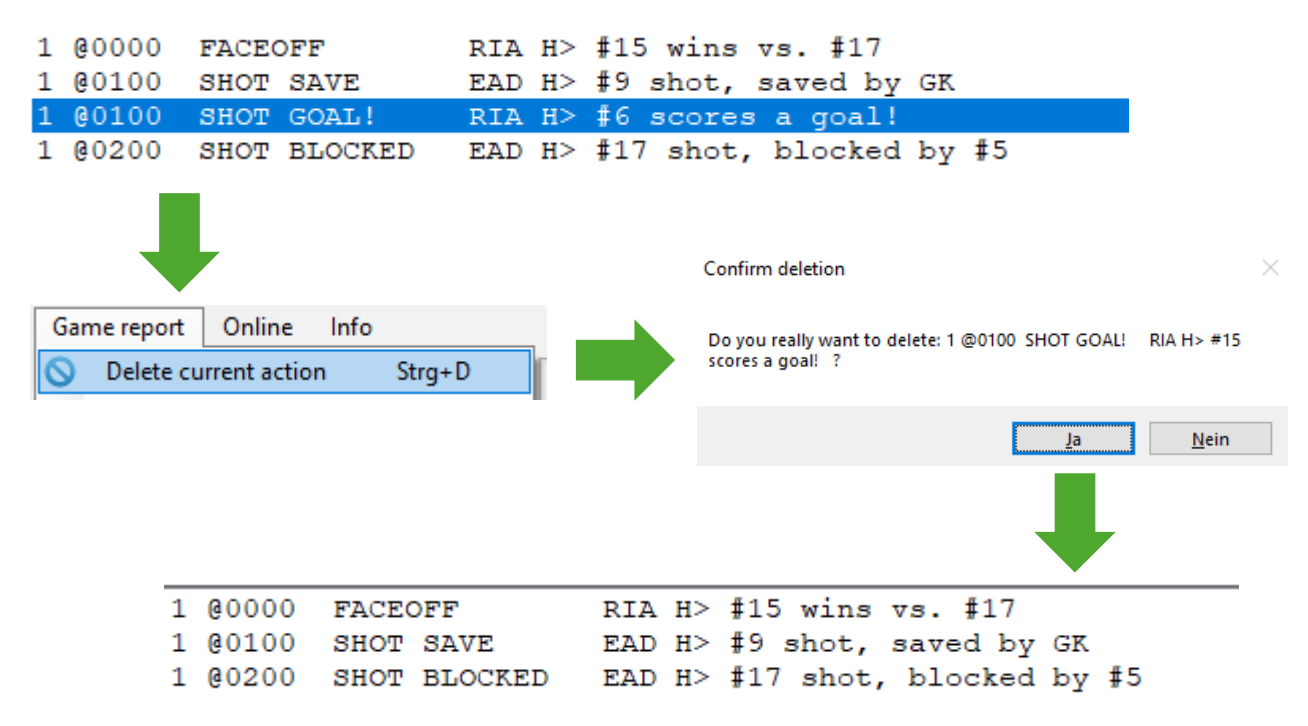

## Reporting

#### **Erstellen eines Reports**

- 1. Wähle unter dem Heim- und Gast Team aus, welche Aktionen in den Report aufgenommen werden sollen
- 2. Wähle aus, für welche Spielabschnitte der Report erstellt werden soll
- 3. Klicke auf "Print Report" um den Bericht zu erstellen

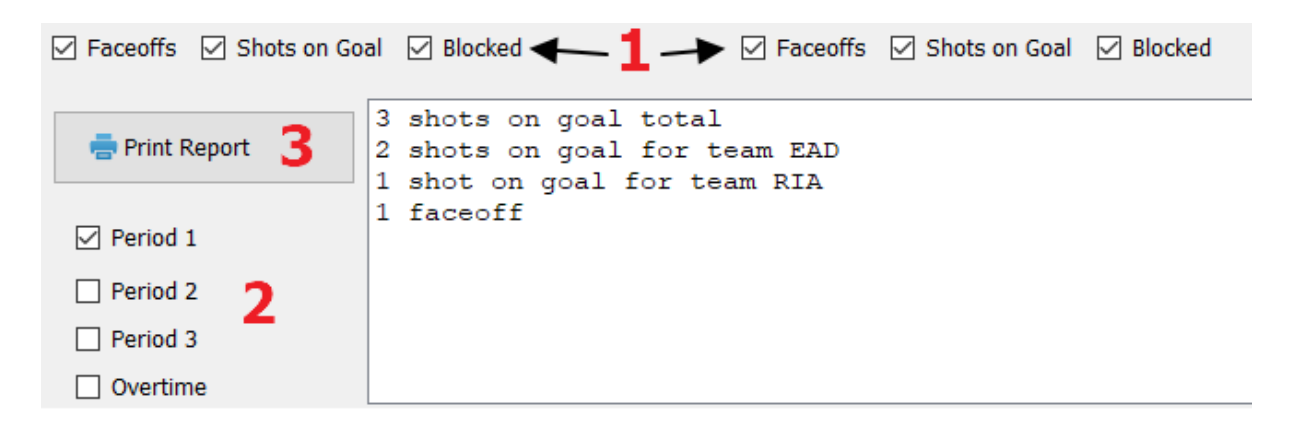

4. Dein PDF-Programm öffnet sich – Du kannst den gewünschten Bericht nun ausdrucken und beispielsweise an Trainer und Presse verteilen.